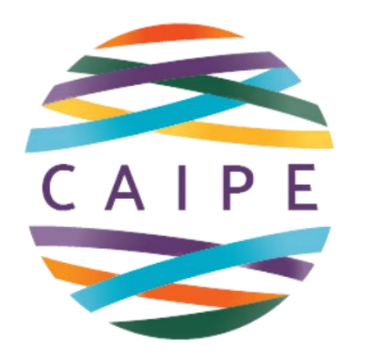

Centre for the Advancement of Interprofessional Education

## CAIPE CORPORATE MEMBERSHIP

## **SPONSORED LOGINS**

© CAIPE 2024 Collaborative Practice through learning together to work together

## HOW TO SET UP A CAIPE SPONSORED LOGIN

Click on the following link:

caipe.org/membership/organisation/add-login

It will take you to this page.

| E              | ABOUT    | NEWS   | EVENTS      | PRIORITY GROUPS           | RESOURCES      | SERVICES | MEMBERSHIP | LOG IN or JOIN<br>Q |
|----------------|----------|--------|-------------|---------------------------|----------------|----------|------------|---------------------|
|                |          |        | AD          | D A LOO                   | iIN            |          |            |                     |
| Set            | up a log | gin fo | or som<br>C | eone withi<br>organisatio | n an exis<br>1 | sting m  | ember      |                     |
| New us         | er det   | ails:  |             |                           |                |          |            |                     |
| Organisation • |          | Ple    | ease select |                           | <b>.</b>       |          |            |                     |

Scroll down on the Organisation list to your institution, add your email address and click **VERIFY AND CONTINUE**.

You will now be taken to this page.

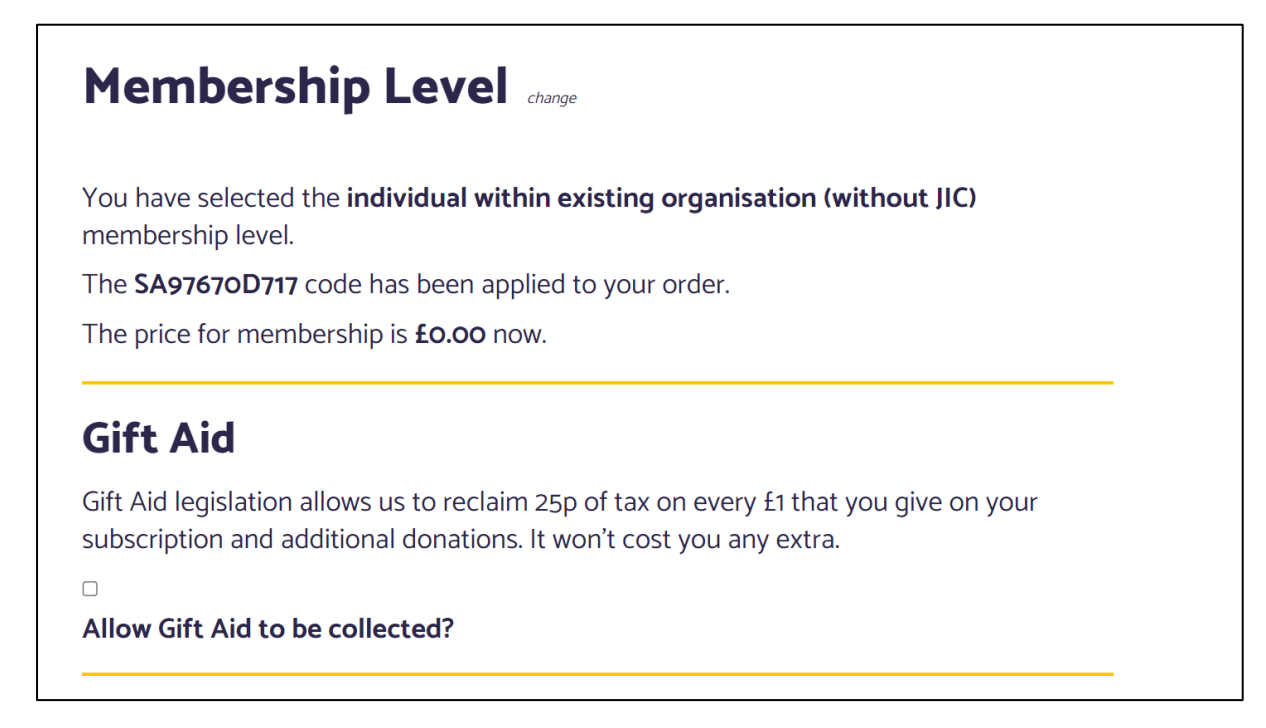

You do not need to click on the Gift Aid button as we cannot collect this on a zero donation.

Now, scroll down the screen and complete the account information section.

| Account Information Already have an account? Log in here |   |
|----------------------------------------------------------|---|
| Username                                                 | * |
| Password                                                 | * |
| Confirm Password                                         | * |
| First Name                                               | * |
| Last Name                                                | * |
| Email Address                                            |   |
|                                                          | * |

Now just complete your organisation name and click on submit and confirm.

| ganisation               | * |  |
|--------------------------|---|--|
| University of Nottingham |   |  |
|                          |   |  |

You will receive this confirmation that you have joined and an email confirmation will also be sent to you.

|                                                                                                    | E ABOUT | NEWS | EVENTS | PRIORITY GROUPS | RESOURCES | SERVICES | MEMBERSHIP | LOG OUT | ۵ |
|----------------------------------------------------------------------------------------------------|---------|------|--------|-----------------|-----------|----------|------------|---------|---|
| Thank you for your membership to CAIDE Your individual within existing organisation (without JIC) membership is now active.                                                   |         |      |        |                 |           |          |            |         |   |
| <ul> <li>Account: Your email address here</li> <li>Membership Level: individual within existing organisation (without JIC)</li> <li>View Your Membership Account →</li> </ul> |         |      |        |                 |           |          |            |         |   |

If you encounter any problems, please contact Emma Beal at <a href="mailto:admin@caipe.org">admin@caipe.org</a> . She will be happy to help.